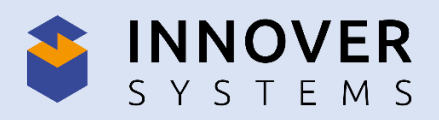

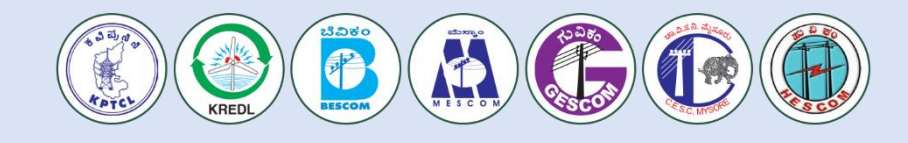

# **INNOVER SYSTEM PVT LTD, PUNE**

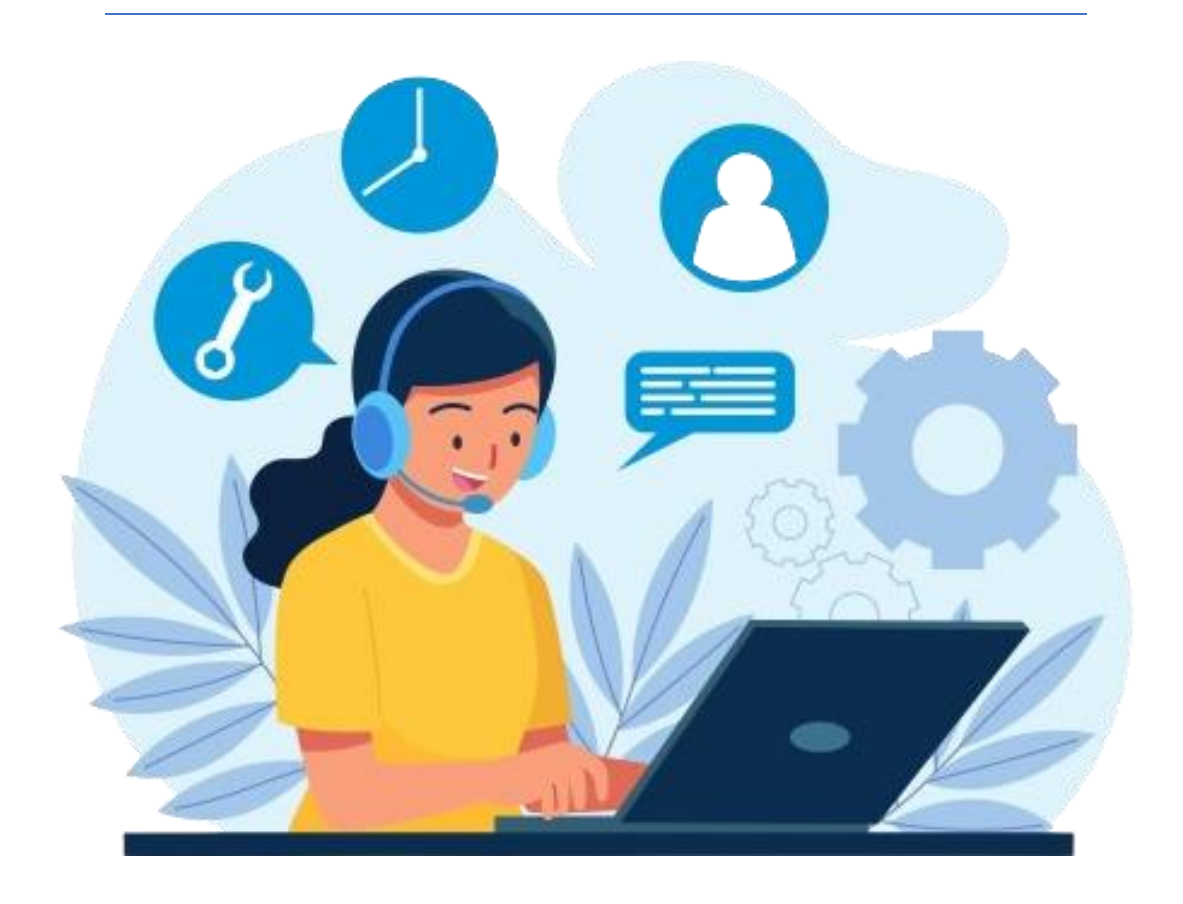

# **INNOVER SYSTEM SUPPORT PORTAL**

Raise Ticket URL(Vendor's & Krdel Official's): https://krdel-support-ticket.innoversystems.com/upload/

Staff Admin Control Panel(Admin): https://krdel-support-ticket.innoversystems.com/upload/scp

Office New Phone Number: 020 66664325 Support WhatsApp Number : +91 7499250457

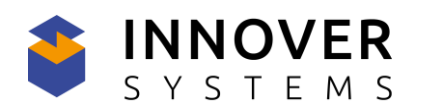

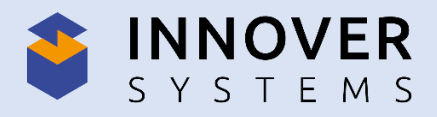

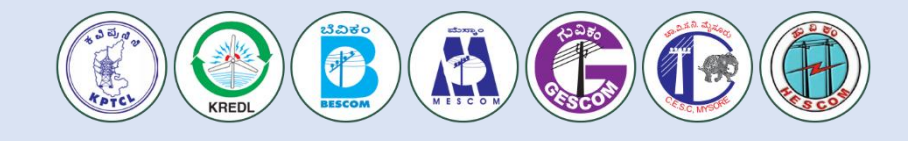

## User Panel: (URL -<u>https://krdel-support-</u> ticket.innoversystems.com/upload/)

To open a new ticket, firstly we need to Sign In with valid credentials. After Sign In successfully.We will redirect to the home page. On the home page, we can able to view the Ticket List.

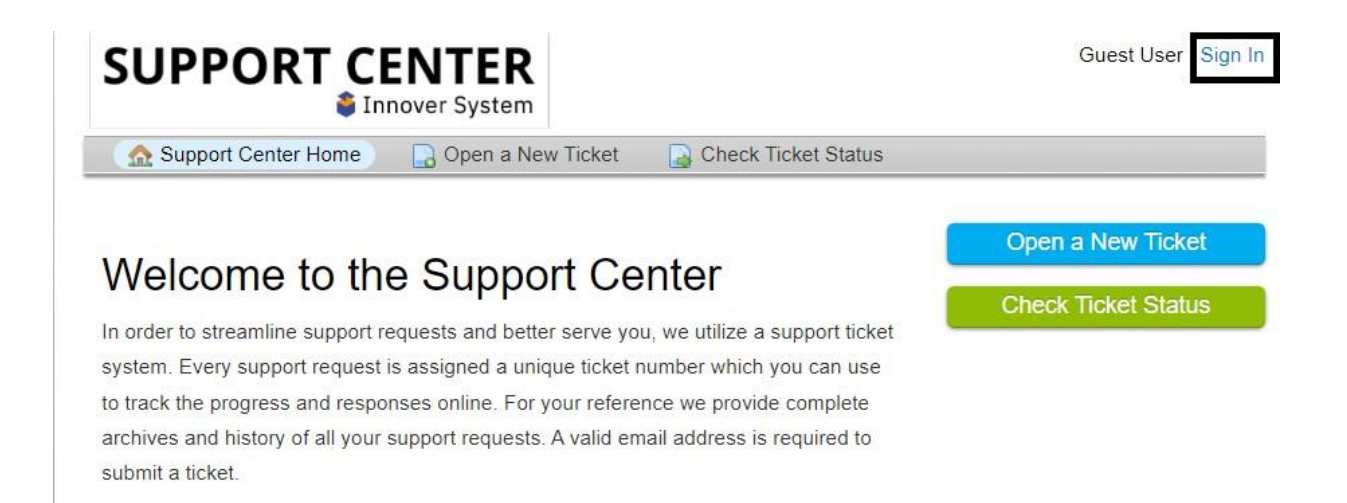

### **Ticket Raise:**

To raise a ticket, click on "Open a New Ticket", it will be redirected to a new blank ticket form.

| SUP         |                    | NTER      |            | medateam   Profile   Tickets (3) - | Sign Out     |
|-------------|--------------------|-----------|------------|------------------------------------|--------------|
| 🔬 Supp      | ort Center Home    | Dpen a Ne | w Ticket   | ets (3)                            |              |
|             |                    | Searc     | h          | Help Topic: All Help Topics —      | ~            |
| C Tickets   |                    |           |            | 🗅 Open (2)   💾 🖸                   | losed (1)    |
| Showing 1 - | 2 of 2 Open Ticket | s         |            |                                    |              |
| Ticket # 🖨  | Create Date 🖨      | Status 🗢  | Subject \$ | Departmen                          | .t <b>\$</b> |
| 😡 383117    | 8/23/23            | Open      | test       | Maintenand                         | ce           |
| 579605      | 8/23/23            | Open      | test       | Maintenand                         | ce           |
| Page: [1]   |                    |           |            |                                    |              |

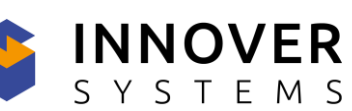

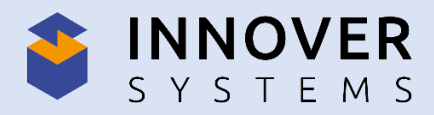

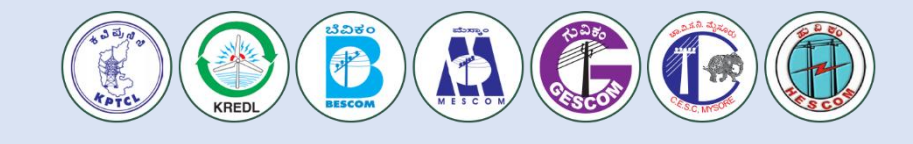

Where we can share the required detail fields for the ticket, i.e., Email, Topic, &

Issue Summery. We can attach the issue file as well.

After successfully adding all the details, click on the "Create Ticket" button.

|                                                                 | TER<br>r System   |                               | medateam   Profile   Tickets (3) - Sign Out |
|-----------------------------------------------------------------|-------------------|-------------------------------|---------------------------------------------|
| 🟡 Support Center Home 🛛 🔒                                       | Open a New Ticket | Tickets (3)                   |                                             |
| Open a New Ticket                                               |                   |                               |                                             |
| Please fill in the form below to open a r                       | new ticket.       |                               |                                             |
| Email:<br>Client:                                               |                   | Punam@yopmail.com<br>medateam |                                             |
| Help Topic                                                      |                   |                               |                                             |
| Report a Problem / Access Issue  *                              |                   |                               |                                             |
| Ticket Details<br>Please Describe Your Issue<br>Issue Summary * |                   |                               |                                             |
| Details on the reason(s) for opening th                         | e ticket.         |                               |                                             |
| Drop files here or choose them                                  |                   |                               |                                             |
|                                                                 | Create Ticke      | et Reset Cancel               |                                             |

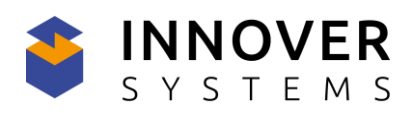

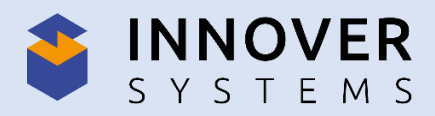

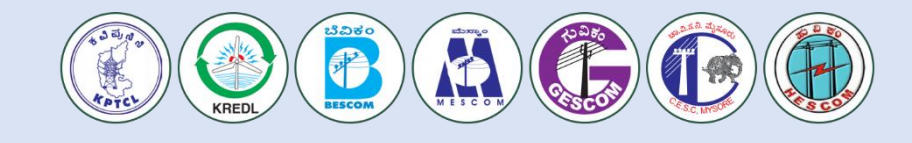

Once we have successfully created the ticket, we will be redirected to a confirmation of the ticket request being created. We will get a Ticket Id against the created ticket as shown in thebelow image.

| SUPP                                          |                                        | ENTER<br>nover System                     |                           | medateam   Profile   1                          | Fickets <b>(4)</b> - Sign Out |
|-----------------------------------------------|----------------------------------------|-------------------------------------------|---------------------------|-------------------------------------------------|-------------------------------|
| 🏡 Support                                     | Center Home                            | 🕞 Open a New Ticket                       | Tickets (4)               |                                                 |                               |
| <b>C Test</b> #619                            | 081                                    |                                           |                           |                                                 | 🔒 Print 🕼 Edit                |
| Basic Ticket In                               | formation                              |                                           | User Information          | on                                              |                               |
| Ticket Status:<br>Department:<br>Create Date: | Open<br>Maintenance<br>8/25/23 2:14 I  | PM                                        | Name:<br>Email:<br>Phone: | Medateam<br>Punam@yopmail.com<br>(989) 898-9898 |                               |
| Test                                          | ateam posted 8/<br>issue<br>Created by | 25/23 2:14 PM<br>nedateam 8/25/23 2:14 PM | 1                         |                                                 |                               |
| Post a Reply                                  | l<br>Iou we request                    | that you be specific and det              | ailed *                   |                                                 |                               |
| <> ¶                                          | A Aa B                                 | I <u>U</u> ÷ ≔                            |                           | ю —                                             |                               |
| ⑦ Drop files h                                | nere or choose th                      | nem<br>Post Reply                         | Reset Cancel              |                                                 |                               |

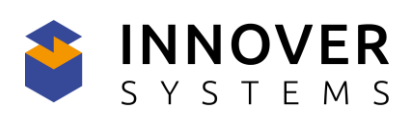

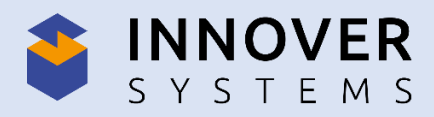

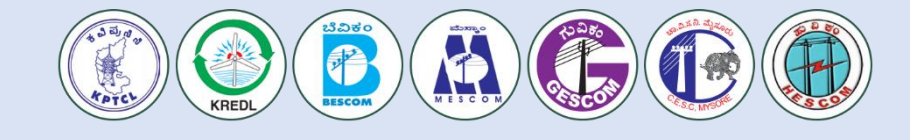

### Tickets:

Through the ticket ID, we will track our all issue activity.

| 🔝 Supp           | ort Center Home    | Open a New | licket     | (3)           |                     |
|------------------|--------------------|------------|------------|---------------|---------------------|
| [                |                    | Search     | 1          | Help Topic: A | II Help Topics —    |
| <b>Tickets</b>   |                    |            |            |               | 🗅 Open (2) 🔰 📑 Clos |
| Showing 1 -      | 2 of 2 Open Ticket | s          |            |               |                     |
| Ticket # 🖨       | Create Date \$     | Status \$  | Subject \$ |               | Department 🖨        |
| 😡 383117         | 8/23/23            | Open       | test       |               | Maintenance         |
| 579605           | 8/23/23            | Open       | test       |               | Maintenance         |
| Page: <b>[1]</b> |                    |            |            |               |                     |

Once the assigned team responds to our ticket, it will reflect on our panel eg. If the assigned team resolves the issue, it will be reflected in the "closed" tab. Status wise we will able to view the tickets.

Open - Tickets in Open include Answered and overdue tickets that the assigned team is the lastrespondent on.

Closed – All closed tickets will be shown here. Tickets that are marked closed can be reopenedon response.

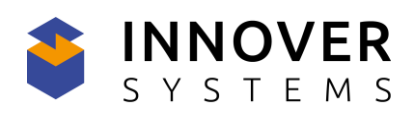